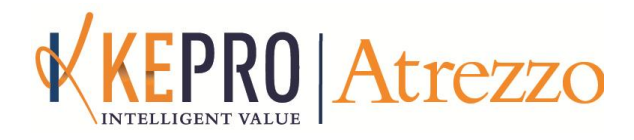

# **RELEASE NOTES**

Release # 1.7.3.8908 September 1, 2015

## **NOTABLE CHANGE:**

### **ICD-10 Readiness Changes**

- Effective immediately, providers can submit requests with ICD-9 or ICD-10 diagnosis and procedure codes.
- To ensure compliance with ICD-10 guidelines, KEPRO has implemented rules to ensure the appropriate usage of ICD-9 and ICD-10 diagnosis codes.
- For any new case with a start of care or admission date 10/1/15 or later, ICD-10 diagnosis codes must be used.
- For any case with a start of care or admission date of 9/30/15 or earlier (regardless of end date), ICD-9 diagnosis codes must be used.
- Dates of service may span 10/1/15. Atrezzo evaluates only the start of care or admission date. This applies to both new cases and extensions of existing cases.
- If a member's care needs to be extended, even if the services on the existing case began and ended prior to 10/1/15, you should request the extension on the original case. Do not open a new case, unless required by DMAS time-limit or other regulations.
- Atrezzo displays an error message if the inappropriate code is used, as shown on the screenshot on the next page.

In this example, an ICD-10 code was selected for a case with a start of care date of 9/29/15:

| KEPRO Atrez                                                                                                    | ZO Contract Brins                                                                                                    | [Update Counts]<br>Total (work-in-progress) Requests: 551<br>Total Saved (not submitted): 45<br>Total Submitted: 506 |
|----------------------------------------------------------------------------------------------------|----------------------------------------------------------------------------------------------------|----------------------------------------------------------------------------------------------------|
| HOME REQUEST                                                                                                    | S SEARCH                                                                                                    | MY ACCOUNT HELP                                                                                                    |
|                                                                                                    | Warning: Member Has Medicare A or B Active<br>stror: Dx Codes MUST be ICD-9 for Start Date prior to Octob<br>OUTPATIENT SERVICES REQ | Der 1, 2015                                                                                                    |
| <ul> <li>Patient Detail</li> <li>Requesting Provider</li> <li>Service Provider</li> <li>Attending Physician</li> <li>Service Detail</li> <li>Procedures</li> <li>Diagnoses</li> <li>Clinical Information</li> <li>Attached Documents</li> <li>Questionnaires</li> </ul> | DIAGNOSES<br>Primary Type Code Description<br>ICD10 Q03.8 Other congenital hydro<br>Fin                                              | ocephalus [remove]                                                                                                   |
| I understand that precertification<br>does not identify basefts                                                                                                    | Previous N<br>n does not guarantee payment. I understand that precertifica                                                           | ext<br>ation only identifies medical necessity and                                                                   |
| does not identity beliefits.                                                                                                    | Save Save for later Cancel Request Su                                                                                                | ubmit                                                                                                    |

In this example, with a start of care date of 10/1/15, an ICD-9 code was selected:

| KEPRO Atrezzo                                                                                                    | s: <u>551</u><br>): <u>45</u><br>d: <u>506</u> |
|----------------------------------------------------------------------------------------------------|------------------------------------------------|
| HOME REQUESTS SEARCH MY ACCOUNT                                                                                                    | HELP                                           |
| Warning: Member Has Medicare A or B Active<br>Error: Dx Codes MUST be ICD-10 for Start Date on or after October 1 2015                                                                                                    |                                                |
| OUTPATIENT SERVICES REQUEST                                                                                                    |                                                |
| <ul> <li>Patient Detail</li> <li>Requesting Provider</li> <li>Service Provider</li> <li>Attending Physician</li> <li>Service Detail</li> <li>Procedures</li> <li>Diagnoses</li> <li>Clinical Information</li> <li>Attached Documents</li> <li>Questionnaires</li> </ul> Provide Provide Provide Physician Diagnoses Clinical Information Attached Documents Provide Provide Provide Physician Provide Physician P |                                                |
| I understand that precertification does not guarantee payment. I understand that precertification only identifies medical necessity and does not identify benefits.                                                                                                    |                                                |

Select the appropriate Code Type (ICD-9 or ICD-10).
 Use the Code Starts With or Description searches to locate the ICD-10 code.

| Diagnosi   | s Searc  | h ×                                         |        |
|------------|----------|---------------------------------------------|--------|
| Code Typ   | e        | ICD10 -                                     |        |
| Code Sta   | rts with |                                             |        |
| Descriptio | on       | hydro                                       |        |
| Smart Se   | arch     | Search                                      |        |
| Code       | Descri   | ption                                       | Action |
| D55.0      | Anemia   | due to glucose-6-phosphate dehydrogenase de | Select |
| E71.310    | Long ch  | ain/very long chain acyl CoA dehydrogenase  | Select |
| E71.311    | Medium   | n chain acyl CoA dehydrogenase deficiency   | Select |
| E71.312    | Short c  | hain acyl CoA dehydrogenase deficiency      | Select |
| E72.12     | Methyle  | netetrahydrofolate reductase deficiency     | Select |
| E72.3      | Disorde  | rs of lysine and hydroxylysine metabolism   | Select |
| G91.0      | Commu    | unicating hydrocephalus                     | Select |
| G91.1      | Obstruc  | tive hydrocephalus                          | Select |
| G91.2      | (Idiopa  | thic) normal pressure hydrocephalus         | Select |
| G91.3      | Post-tra | aumatic hydrocephalus, unspecified          | Select |
| C01 /      | Hudrocy  | anhalus in disaasas slassifiad alsouhors    | Coloct |

**Note:** Do not use the Smart Search for ICD-10 searches.

Atrezzo now returns 400 diagnosis and procedure codes, to accommodate the increased number of ICD-10 codes.

#### CHANGES TO NUMBER OF CASES DISPLAYED

- In our continuing efforts to improve performance, KEPRO has revised the display of a member's cases.
- Prior to this improvement, providers attempting to submit a request for a member with many cases frequently received an error message and had to fax in the request to KEPRO.
- With this improvement, you should no longer receive an error message, but should be able to submit the case through the Provider Portal.
- The change applies to both New Request and Search / Member.
- Atrezzo displays the most recent **50** cases, in order from most recently-submitted to oldest-submitted, as shown in the screenshot below.

|                                                         |                                                                 | Member ID:<br>Address:                       | FOR<br>Birth Da<br>Contact               | ite:<br>: Primary Phone:                       |             |                                |
|---------------------------------------------------------|-----------------------------------------------------------------|----------------------------------------------|------------------------------------------|------------------------------------------------|-------------|--------------------------------|
| Submitted Requests                                      | Servicing/Attending                                             | g/PCP Requests                               |                                          |                                                | ~           |                                |
| Displaying the first 50 re<br>Case ID<br>(Reference ID) | quests. To enter search c<br>Status                             | riteria to locate a specific<br>Request Info | existing case, go to Vie<br>Service Type | w Requests by clicking h<br>Service<br>Date(s) | Providers   |                                |
| (N/A)<br>[Procedures]<br>[Diagnosis]                    | Submitted<br>Approved: 1<br>Denied: 0<br>Pending: 0<br>Void: 0  | Outpatient<br>Letters: 3<br>Messages: 5      | DME                                      | 3/2/2014 -<br>9/2/2014                         | [Servicing] | [Select]<br>[Extend]<br>[Copy] |
| (N/A)<br>[Procedures]<br>[Diagnosis]                    | Submitted<br>Approved: 1<br>Denied: 0<br>Pending: 0<br>Void: 0  | Outpatient<br>Letters: 1<br>Messages: 1      | DME                                      | 9/2/2014 -<br>3/1/2015                         | [Servicing] | [Select]<br>[Extend]<br>[Copy] |
| (N/A)<br>[Procedures]<br>[Diagnosis]                    | Submitted<br>Approved: 5<br>Denied: 0<br>Pending: 0<br>Void: 0  | Outpatient<br>Letters: 1<br>Messages: 1      | DME                                      | 9/2/2014 -<br>3/1/2015                         | [Servicing] | [Select]<br>[Extend]<br>[Copy] |
| (N/A)<br>[Procedures]<br>[Diagnosis]                    | Submitted<br>Approved: 15<br>Denied: 0<br>Pending: 0<br>Void: 0 | Outpatient<br>Letters: 5<br>Messages: 5      | DME                                      | 9/2/2014 -<br>3/1/2015                         | [Servicing] | [Select]<br>[Extend]<br>[Copy] |
| (N/A)<br>[Procedures]<br>[Diagnosis]                    | Submitted<br>Approved: 14<br>Denied: 0<br>Pending: 0<br>Void: 0 | Outpatient<br>Letters: 1<br>Messages: 2      | DME                                      | 9/2/2014 -<br>3/1/2015                         | [Servicing] | [Select]<br>[Extend]<br>[Copy] |

- ❖ If the case you need to locate is not displayed, use View Request to locate the case.
   ➔ You can link directly to View Request from this member case screen by clicking the blue here.
- On the View Request screen, limit your search criteria to locate exactly the case you need, as shown in the screenshot on the next page.

#### Enter the member's information.

Specify a date range, and/or Type, and/or Service Type to refine the search.

|                                                                                                    |                                                                                                    | SEARCH                                                                                                    | MANAGE                                                                                                    | MENT                                            | M                                                                                    | TACCOUNT                                                              |                                                  |
|----------------------------------------------------------------------------------------------------|----------------------------------------------------------------------------------------------------|----------------------------------------------------------------------------------------------------|----------------------------------------------------------------------------------------------------|-------------------------------------------------|--------------------------------------------------------------------------------------|-----------------------------------------------------------------------|--------------------------------------------------|
| Case or Referen                                                                                                    | nce ID:                                                                                                    |                                                                                                    |                                                                                                    |                                                 |                                                                                      |                                                                       |                                                  |
| Case Authorizat                                                                                                    | tion Number:                                                                                                    | Go                                                                                                    |                                                                                                    |                                                 |                                                                                      |                                                                       |                                                  |
| Currently Searchin                                                                                                    | g: Related Providers                                                                                                    |                                                                                                    |                                                                                                    |                                                 |                                                                                      |                                                                       |                                                  |
| Member Info:                                                                                                    |                                                                                                    |                                                                                                    |                                                                                                    |                                                 | Search Co                                                                            | ntext: All Related Prov                                               | viders 👻                                         |
| Member ID:                                                                                                    | Last Name:                                                                                                    | DOB:                                                                                                    |                                                                                                    |                                                 |                                                                                      |                                                                       |                                                  |
| Request Info:                                                                                                    |                                                                                                    |                                                                                                    |                                                                                                    |                                                 |                                                                                      |                                                                       |                                                  |
| Request Status                                                                                                    | u Tumou Fornica                                                                                                    | Turney                                                                                                    |                                                                                                    |                                                 |                                                                                      |                                                                       |                                                  |
| Submitted                                                                                                    | <ul> <li>Type: Service</li> <li>✓ Outpatient 		 0100 -</li> </ul>                                                                                                    | DME                                                                                                    | -                                                                                                    |                                                 |                                                                                      |                                                                       |                                                  |
| Submit Date                                                                                                    | <ul> <li>01/01/2013</li> <li>То 07/</li> </ul>                                                                                                    | /31/2013                                                                                                    |                                                                                                    |                                                 |                                                                                      |                                                                       | Search                                           |
| Submit Date<br>Results Sorted By<br>Jessage counts with<br>Case ID<br>(Pofenerge ID)                                                                                                 | Case ID Case ID Case | ) means there are unread                                                                                                    | d messages on that requ                                                                                                    | est                                             | Service                                                                              | Provider                                                              | Search                                           |
| Submit Date<br>Results Sorted By<br>Acssage counts with<br>Case ID<br>(Reference ID)                                                                                                 | OL/OL/2013 III To 07.      Case ID      Case ID      Case ID      Member Info                                                                                                    | ) means there are unread<br>Status<br>Submitted                                                                                                    | d messages on that requ<br>Request Info                                                                                                    | est<br>Service Type                             | Service<br>Date(s)                                                                   | Providers                                                             | Search                                           |
| Submit Date<br>Results Sorted By<br>dessage counts with<br>Case ID<br>(Reference ID)<br>:<br>(N/A)<br>[Procedures]<br>[Diagnosis]                                                    | OL/OL/2013 To 07.      Case ID      Case ID      G     Altered color (i.e. Messages: 2      Member Info                                                                                                    | o<br>means there are unread<br>Status<br>Submitted<br>Approved: 3<br>Denied: 0<br>Pending: 0<br>Void: 0                                                                  | d messages on that requ<br>Request Info<br>Outpatient<br>Letters: 1<br>Messages: 1                                                                                                    | est<br>Service Type<br>0100 - DME               | Service<br>Date(s)<br>3/2/2013 -<br>9/1/2013                                         | Providers<br>[Servicing]<br>[Attending]                               | Search<br>[Select<br>[Extend<br>[Copy]           |
| Submit Date<br>Submit Date<br>Securits Sorted By<br>dessage counts with<br>Case ID<br>(Reference ID)<br>(N/A)<br>[Procedures]<br>[Diagnosis]<br>(N/A)<br>[Procedures]<br>[Diagnosis] | OL/OL/2013 To 07.      Case ID      Case ID      Member Info                                                                                                    | Constant Status     Status     Submitted     Approved: 3     Denied: 0     Pending: 0     Void: 0     Submitted     Approved: 1     Denied: 0     Pending: 0     Void: 0 | d messages on that requires the sages on that requires the sages of the sages of the sage of the sage of the | est<br>Service Type<br>0100 - DME<br>0100 - DME | Service<br>Date(s)           3/2/2013 -<br>9/1/2013           3/2/2013 -<br>9/1/2013 | Providers<br>[Servicing]<br>[Attending]<br>[Servicing]<br>[Attending] | Search<br>[Select<br>[Extend<br>[Copy]<br>[Copy] |